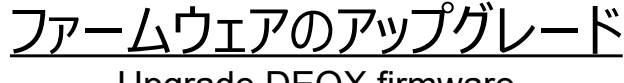

Upgrade DEQX firmware

・ファームウェアとは ハードウェア(DEQX)の一部として本体に組み込まれるプログラムのことです

- ・機種によって使用するファームウェアが異なります
  - ★ PDC-2.6P、Express、HDP-3 ----- eqf68.1.pdc
  - ★ HDP-4、Express-II、MATE、PreMATE -- eqf201.62.pdc
  - ★ HPD-5、PreMATE-Puls ------ eqf201.61.pdc

※ ファームウェアの変更による機能の追加等はありませんが安定性が大幅に向上します

※ クリズラボは今回の最新版ファームウェアへのアップグレードを推奨しています

- ファームウェアの更新(アップグレード)手順
  - 1. DEQX Calibration ソフトをパソコンにインストールし DEQX と接続する
  - 2. パソコンから DEQX に機種別のファームウェアを転送する
- 1. Calibration ソフトのインストールと接続

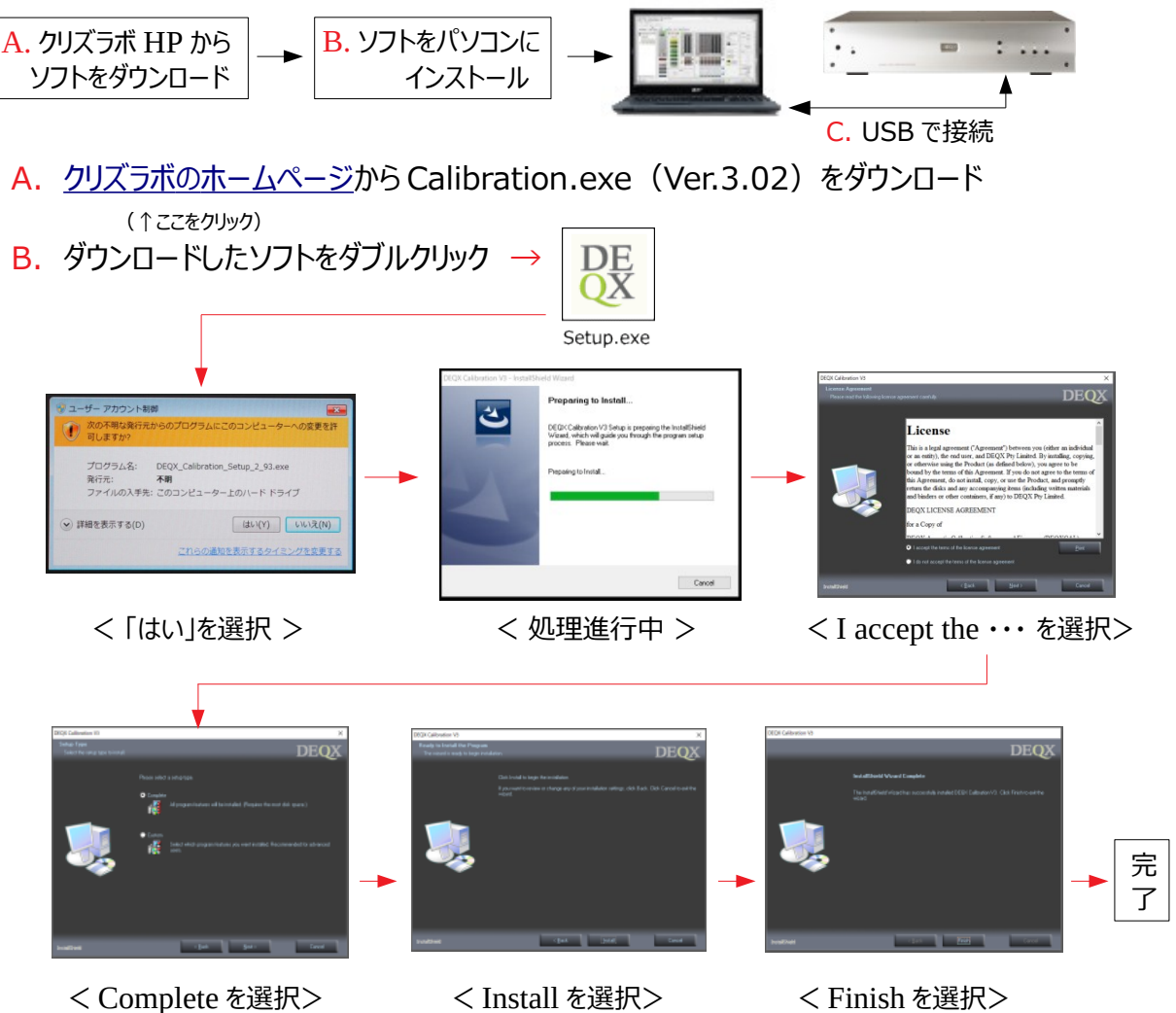

## C. パソコンと DEQX を USB ケーブルで接続

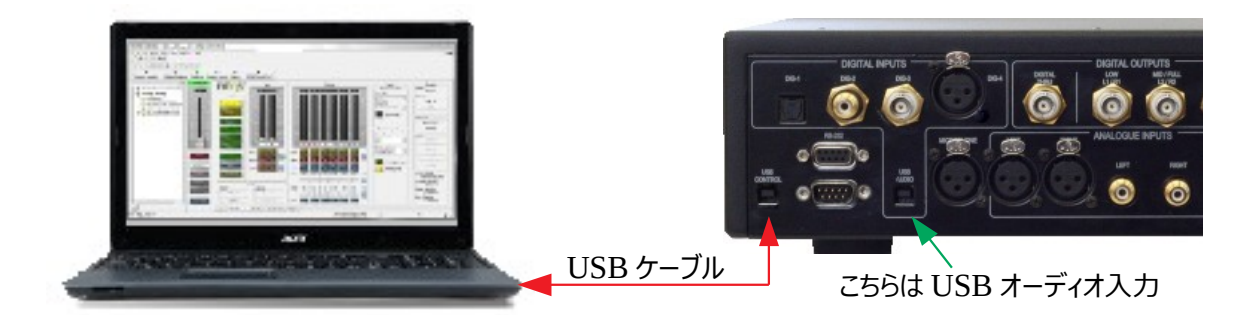

- ◆ パソコンに必要なドライバーソフトはWindows7以降の場合自動的にインストールされます
- ◆ 接続が正常に行われたことを確認します(下の※1参照)

★ PCとDEQXが接続出来ない時の対処方法

- 1. USBコネクターを抜き差しする。(PC側、DEQX側のどちらでもよい)
- 2. USBコードを接続した状態でDEQXのリアパネルにある電源スイッチをOFF-ONする
- 3. PC側のUSB接続を別の端子(あれば)に変更してみる
- 4. USBコードを変えてみる(コードの種類によっては長いとダメな場合もある)

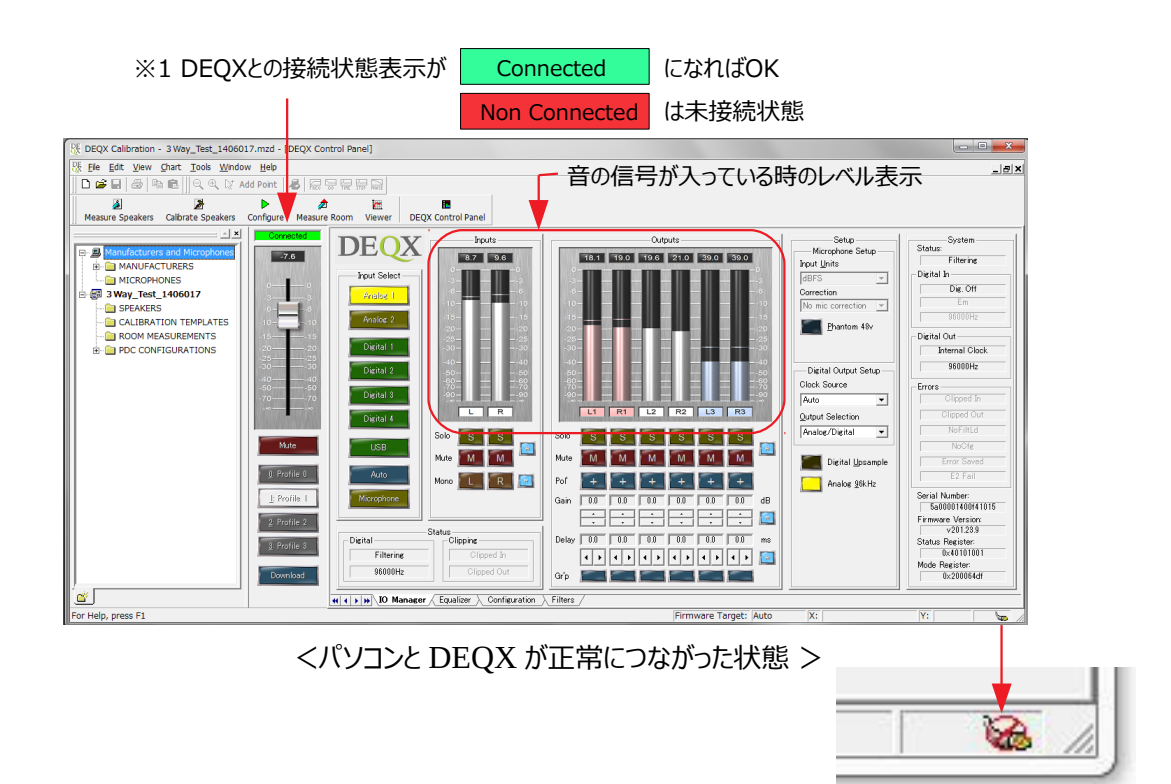

※ DEQXとの接続がNGの時

eqf201.62.p

## 2. パソコンから DEQX にファームウェアを転送

A. <u>クリズラボホームページ</u>から機種に対応したファームウェアをダウンロード
 ◆ ダウンロードしたファームウェアをパソコンのデスクトップにコピー(移動)→▶

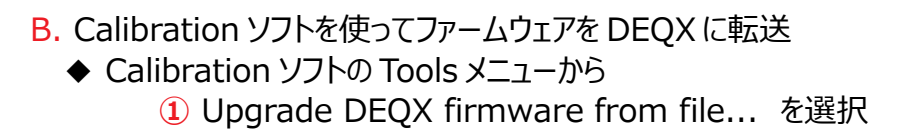

| Mt DEQX Calibration - KL_Sys_2-3Way_180321.mzd - [DEQX Control Panel] |                                                                                                    | - U ×                |
|-----------------------------------------------------------------------|----------------------------------------------------------------------------------------------------|----------------------|
| Ele Edit View Chart Tools Window Help                                 | k                                                                                                    | _ <u>_</u> ,         |
| 🗋 🖸 🗃 🔛 📾 📾 🙋 Measure Speakers                                        | a Cart                                                                                                    |                      |
| Calbrate / Analyse Measurement                                        |                                                                                                    |                      |
| Measure Speakers Calbr Configure DEQK                                 | Viewer DEQX Control Panel                                                                                       |                      |
| 2 Measure Boom                                                        | Cutputs Outputs                                                                                                 | Setup System         |
| E B Manufacturers and M                                               |                                                                                                    | hone Setup Status    |
| Get Fault Information from DEQX                                       | Input Units                                                                                                    | Digital In           |
| Qpgrade DEQX firmware from file                                       | Correction                                                                                                    | Dig. Off             |
| ROOM MEASUREN Mute Outputs  Ctrl+I                                    | 1 10 10                                                                                                    | prrection v Em       |
| PDC CONFIGURAT  Qustomize                                             | 1515 1515                                                                                                    | 96000Hz              |
| Qptions                                                               |                                                                                                    | Digital Out          |
| 25 25                                                                 |                                                                                                    | Internal Clock       |
| 30                                                                    | 2 50 50 50                                                                                                    | Sutput Setup 96000Hz |
| -60                                                                   | The second second second second second second second second second second second second second second second se | Errors               |
|                                                                       | Auto                                                                                                    | Cipped In            |
| Digital                                                               | Qutput Se                                                                                                    | lection              |
| Mide                                                                  | Solo S S S S S S S S S S S S S S S S S S                                                                        | Nor Inco             |
|                                                                       | Mute M M M Mute M M M M M M M                                                                                   | gital Upsample       |
| <u>D</u> Profile 0                                                    | Mano 🚺 🔀 🙆 Pof 🛨 + + + + + +                                                                                    | salog <u>9</u> 6kHz  |
| L Profile 1                                                           | Gain 00 00 00 00 00 00 dB                                                                                       | Serial Number:       |
| 2 Profile 2                                                           |                                                                                                    | Firmware Version     |
|                                                                       | Filtering Delay C00 C00 C00 C00 cm                                                                              | v201.62.12           |
| Profile 8  Auto                                                       |                                                                                                    | 0x40101001           |
| Develord                                                              |                                                                                                    | Moo Register:        |
| < > Download                                                          |                                                                                                    | 0x20006451           |
| <b>1</b>                                                              | Manager / Equalizer & Configuration & Filters /                                                                 |                      |
| Upgrade the DEQX Firmware                                             | Firmware Target: Auto                                                                                           | X: Y: 500            |
|                                                                       |                                                                                                    |                      |

ファームウェアのバージョン表示(次ページ)

② Changeをクリックしてダウンロードしたファームウェアを選択

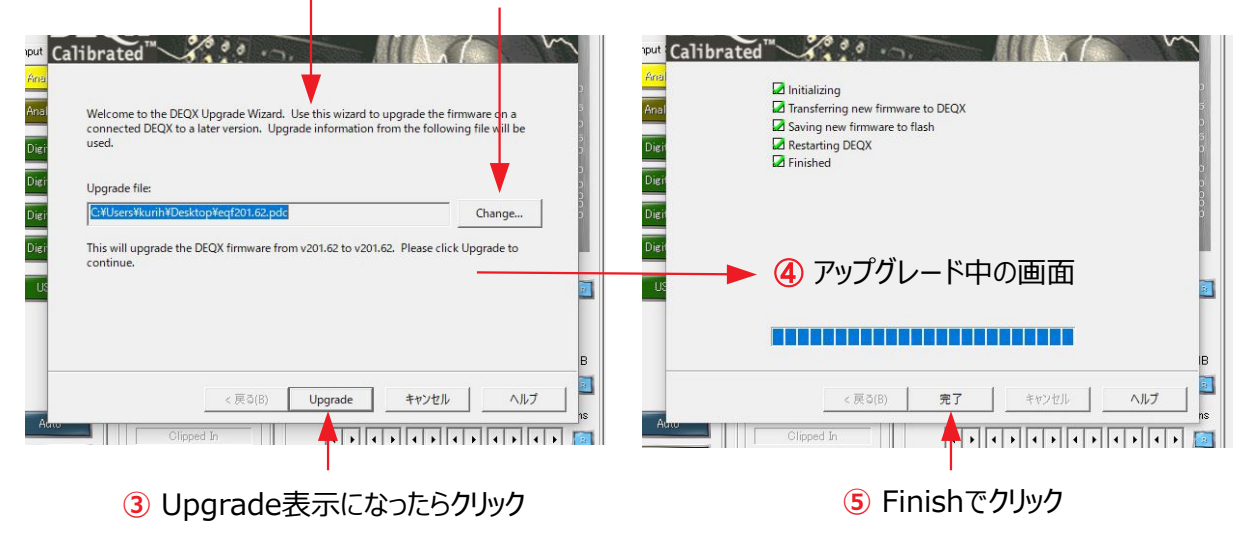

C. 画面でファームウェアのバージョンを確認した完了

重要:ファームウェアを更新(バージョンアップ)しても設定データーに影響はありません

## ■ ファームウェア更新後の表示確認

・ファームウェアを更新するとキャリブレーションソフトの表示が次のようになります

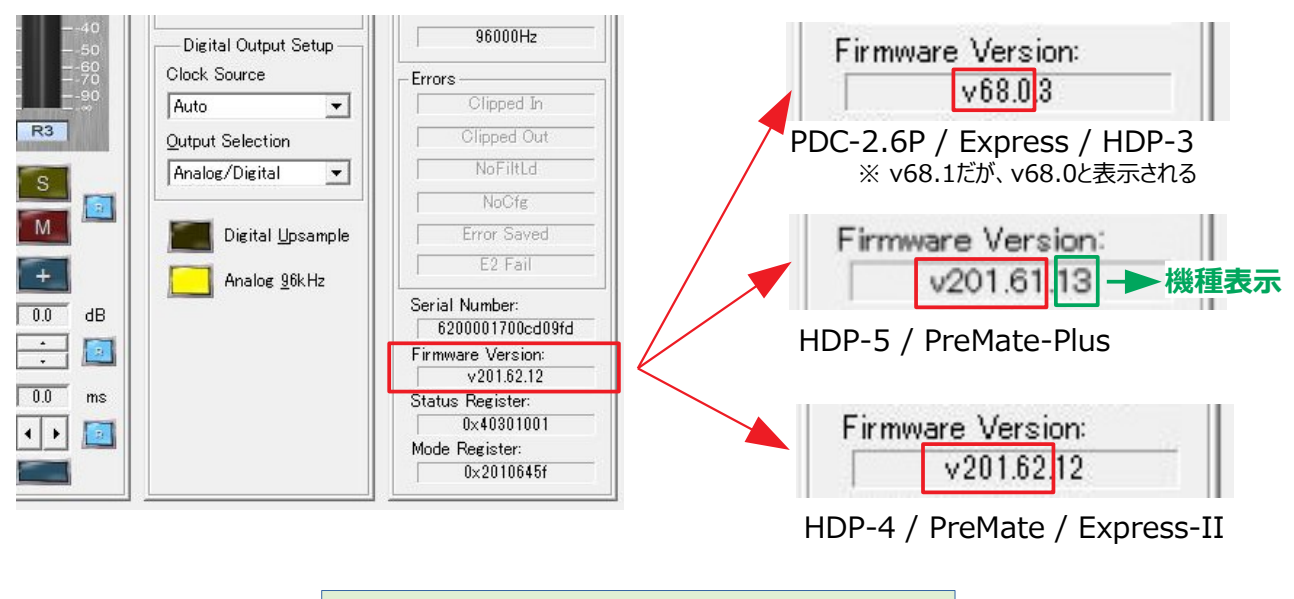

ファームウェア更新(バージョンアップ)後の表示